# Verwalten der lokalen DNS-Datenbank (Domain Name System) auf den VPN-Routern der Serien RV320 und RV325

Ziel

Domain Name System (DNS) wird verwendet, um einen Domänennamen in eine IP-Adresse zu übersetzen. Mit einer lokalen DNS-Datenbank kann der Router als lokaler DNS-Server für häufig verwendete Domänennamen agieren. Die lokale Datenbank hilft, die IP-Adressen schneller zu finden als ein externer DNS-Server. Wenn ein angeforderter Domänenname nicht in der lokalen Datenbank gefunden wird, wird die Anforderung an den DNS-Server weitergeleitet, der auf der Seite *WAN-Einstellungen* konfiguriert ist.

**Hinweis:** Wenn Sie Ihren Router als lokalen DNS-Server verwenden möchten, um Domänennamen schneller in IP-Adressen zu übersetzen, müssen Sie Ihr Client-Gerät (PC) so konfigurieren, dass es den Router als DNS-Server verwendet.

In diesem Artikel wird beschrieben, wie die lokale DNS-Datenbank auf der RV32x VPN-Router-Serie verwaltet wird.

## Anwendbare Geräte

·RV320 Dual-WAN VPN-Router · RV325 Gigabit Dual-WAN VPN-Router

## Softwareversion

·v1.1.0.09

## Lokale DNS-Datenbank verwalten

Schritt 1: Melden Sie sich beim Webkonfigurationsprogramm an, und wählen Sie **DHCP > DNS Local Database aus**. Die Seite *"DNS Local Database*" (Lokale DNS-Datenbank) wird geöffnet:

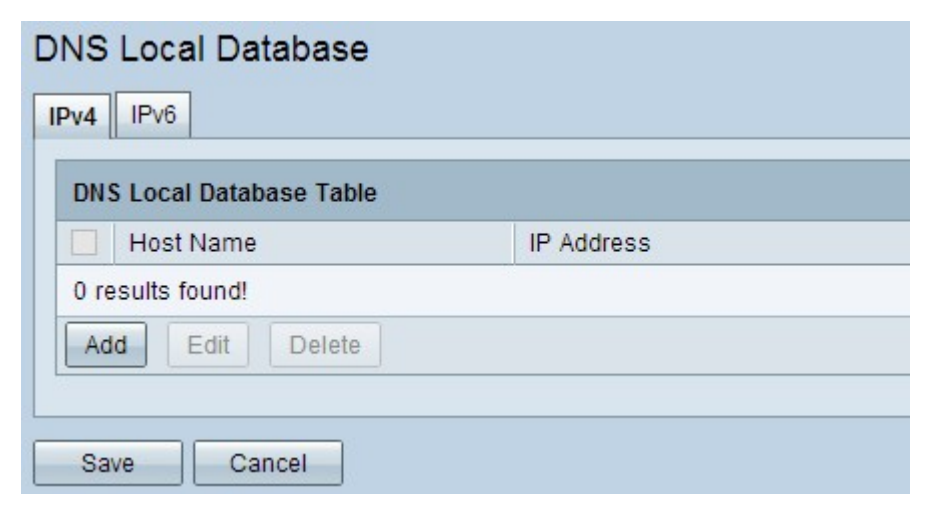

| NS Local Database Table |            |
|-------------------------|------------|
| Host Name               | IP Address |
| results found!          |            |

Schritt 2: Wählen Sie den entsprechenden Service zwischen IPv4 und IPv6 aus, und klicken Sie auf die entsprechende Registerkarte.

·IPv4 - Internet Protocol Version 4 (IPv4) ist ein 32-Bit-Internetprotokoll, das maximal 4.294.967.296 Adressen unterstützen kann.

·IPv6 - Internet Protocol Version 6 (IPv6) ist ein 128-Bit-Internetprotokoll, das eine Vielzahl von Adressen als IPv4 unterstützen kann.

#### Hinzufügen eines Eintrags zur lokalen DNS-Datenbank

| DNS Local Database       |            |  |
|--------------------------|------------|--|
| IPv4 IPv6                |            |  |
| DNS Local Database Table |            |  |
| Host Name                | IP Address |  |
| 0 results found!         |            |  |
| Add Edit Delete          |            |  |
|                          |            |  |
| Save Cancel              |            |  |

Schritt 1: Klicken Sie auf **Hinzufügen**, um einen neuen Domänennamen und seine IP-Adresse zur Datenbank hinzuzufügen. Eine neue Zeile wird hinzugefügt:

| DNS Local Database       |             |
|--------------------------|-------------|
| IPv4 IPv6                |             |
| DNS Local Database Table |             |
| Host Name                | IP Address  |
|                          |             |
| Add Edit Delete          |             |
|                          |             |
| Save Cancel              |             |
|                          |             |
| DNS Local Database       |             |
| IPv4 IPv6                |             |
|                          |             |
| DNS Local Database Table |             |
| Host Name                | IP Address  |
| host1                    | 192.178.2.3 |
| Add Edit Delete          |             |
|                          |             |
| Save Cancel              |             |

Schritt 2: Geben Sie den Domänennamen im Feld Hostname ein.

Schritt 3: Geben Sie die IP-Adresse des Domänennamen in das Feld IP Address (IP-Adresse) ein.

Schritt 4: Klicken Sie auf **Speichern**, um die Einstellungen zu speichern.

#### Bearbeiten eines Eintrags in der lokalen DNS-Datenbank

| DNS Local Database       |             |
|--------------------------|-------------|
| DNS Local Database Table |             |
| Host Name                | IP Address  |
| host1                    | 192.178.2.3 |
| ✓ host2                  | 192.168.2.5 |
| host3                    | 192.3.4.1   |
| Add Edit Delete          |             |
| Save Cancel              |             |

Schritt 1: Aktivieren Sie das Kontrollkästchen neben dem Hostnamen, den Sie bearbeiten

möchten.

| IPv4 IPv6                |             |  |
|--------------------------|-------------|--|
| DNS Local Database Table |             |  |
| Host Name                | IP Address  |  |
| host1                    | 192.178.2.3 |  |
| host2                    | 192.168.4.9 |  |
| host3                    | 192.3.4.1   |  |
| Add Edit Delete          |             |  |
| Save Cancel              |             |  |

Schritt 2: Klicken Sie auf Bearbeiten, und ändern Sie die entsprechenden Felder.

Schritt 3: Klicken Sie auf Speichern, um die Einstellungen zu speichern.

#### Löschen eines Eintrags aus der lokalen DNS-Datenbank

| DNS Local Database       |             |
|--------------------------|-------------|
| IPv4 IPv6                |             |
| DNS Local Database Table |             |
| Host Name                | IP Address  |
| host1                    | 192.178.2.3 |
| host2                    | 192.168.4.9 |
| ✓ host3                  | 192.3.4.1   |
| Add Edit Delete          |             |
|                          |             |
| Save Cancel              |             |

Schritt 1: Aktivieren Sie das Kontrollkästchen neben dem Hostnamen, den Sie löschen möchten.

Schritt 2: Klicken Sie auf Löschen, um den Eintrag zu entfernen.

Schritt 3: Klicken Sie auf **Speichern**, um die Einstellungen zu speichern.